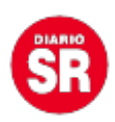

## ¿Cómo cambiar tu foto de perfil de Google o Gmail?

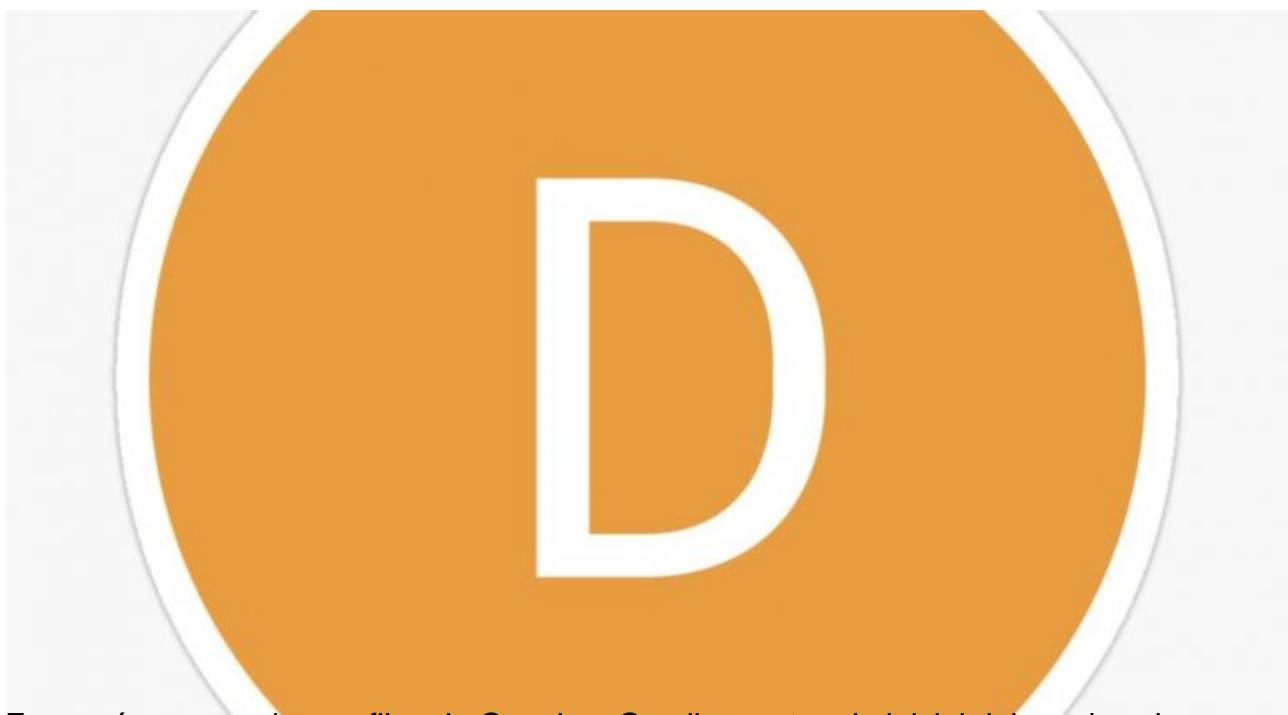

Es común ver que los perfiles de Google o Gmail muestran la inicial del nombre de un usuario y no una foto. Esto se debe a que el campo se encuentra vacío, entonces por default aparece esa primera letra.

El primer paso para colocar una foto en el perfil de Google o Gmail es ingresar a la cuenta desde el celular. Luego, hay que pulsar sobre la foto de perfil, campo que se encuentra vacío.

Acto seguido aparecerá la foto más grande y una serie de opciones. El usuario debe pulsar nuevamente sobre la imagen y saltará un cartel que ofrecerá modificarla.

A continuación, se abrirá una galería con las fotos guardadas en el celular. Simplemente hay que seleccionar una y listo.

Esta acción cambiará la foto de perfil en todas las plataformas de Google que se utilicen con esa cuenta. Si no estamos conformes con el resultado final, simplemente hay que volver a realizar todos los pasos y modificar nuevamente la imagen.